## 資料を探すときは、ここを調べよう!

## ◆図書館ウェブサイト TOP画面

| ⊖ <sub>□本大学経済学部</sub><br>日本大学図書館経済                           | 学部分館                    | <b>2</b><br>OPAC 経済の本 | 3<br>EDS もっと広く<br>(入検索<br>(1)        | 8<br>MY<br>OPAC<br>ログイン<br>とついて                                                                           |  |  |  |  |
|--------------------------------------------------------------|-------------------------|-----------------------|--------------------------------------|----------------------------------------------------------------------------------------------------|--|--|--|--|
| 図書館ナビ   特徴   利用案内   フロアマップ   図書館サークル・イベント   デジタルコンテンツ (すすめ本) |                         |                       |                                      |                                                                                                    |  |  |  |  |
|                                                              | 100                     |                       |                                      |                                                                                                    |  |  |  |  |
| 日本大学経済学部<br>Nihon University College of Economics            | ()の検索                   | ボタンを押すとOPACト          | ップ画面が別窓で開きます。                        | ようこそ ゲスト さ.<br>? <u>- コレン</u>                                                                             |  |  |  |  |
| OPAC 図書館サービス 利用者サ                                            | ービス 施設予約                |                       |                                      | 図書館HP 経済学部                                                                                                |  |  |  |  |
| 12<br>経済学部OPAC CiNii Research (論文                            | 】<br>() CiNii Books (本) | 4<br>国立国会図書館サーチ       | <mark>5</mark><br>WorldCat(世界の図書館蔵書) | <mark>6</mark><br>経済学部EDS のア                                                                              |  |  |  |  |
|                                                              |                         | 1/18                  | A 011                                | DAM SMITH, LL.<br>AND F.E.S. OF LOUNDS AND EDITSURUS<br>ST THE COMMUNICATION OF MILITARY I<br>IN METALERS |  |  |  |  |

| 検索·利用内容                                            | ①検索 |                                                         | ②OPAC<br>経済の本・雑誌 | ③EDS<br>もっと広く | ④デジタルコンテンツ |
|----------------------------------------------------|-----|---------------------------------------------------------|------------------|---------------|------------|
| 経済学部の所蔵資料を検索する                                     | 0   | 1 経済学部OPAC<br><mark>6</mark> 経済学部EDS                    | 0                | 0             |            |
| 日本大学他学部の所蔵資料を<br>検索する                              | 0   | 6 経済学部EDS                                               |                  | 0             |            |
| 他大学や他機関の所蔵資料を<br>検索する                              | 0   | 3 CiNii Books                                           |                  |               |            |
| (他学部・他大学・他機関から)<br>文献の複写を取寄せる【文献複写】,<br>図書を借りる【貸借】 | 0   | 6 経済学部EDS<br>7 利用者サービス<br>8 My OPAC ログイン                |                  | 0             |            |
| 学術論文や雑誌の記事を検索する                                    | 0   | <mark>2</mark> CiNii Research<br><mark>6</mark> 経済学部EDS |                  | 0             |            |
| オンラインで学術論文・新聞や雑誌の<br>記事を読む,印刷する                    | 0   | <mark>6</mark> 経済学部EDS                                  |                  | 0             | 0          |
| オンラインのデータベースを利用する                                  | 0   | 6 経済学部EDS                                               |                  | 0             | 0          |
| 電子書籍を利用する                                          | 0   | 1 経済学部OPAC<br>6 経済学部EDS                                 | 0                | 0             | 0          |
| 貸出・予約状況を確認する<br>(経済学部図書館の資料に限る)                    | 0   | <mark>7</mark> 利用者サービス<br><mark>8</mark> MY OPAC ログイン   |                  |               |            |
| 本の返却期限日の延長をする<br>(経済学部図書館の資料に限る)                   | 0   | <mark>7</mark> 利用者サービス<br><mark>8</mark> MY OPAC ログイン   |                  |               |            |

EDSやオンラインデータベース等の一部は、学外から利用することができますが、『学認』へのログインが必要です。 ログイン方法は、図書館ホームページの『デジタルコンテンツ』を参照してください。